## **Compare Career Demand**

## **Student Instructions**

1 Navigate to your saved careers in Xello and complete the following for 3 careers:

- Review the career profile.
- Identify the career demand (stable, increasing, high or decreasing).
- At the top of the profile, choose an emoji to indicate how you feel about this career.
- Within **My Notes**, add a short reflection in regards to the identified career demand. How might this factor influence your decision to pursue this career? How might your level of effort in the early stages of the career choice differ based on the demand? If a career you love is in low demand, what would make you a stronger competitor for the job?

2 After reviewing 3 careers, proceed to the Xello Lesson called **Career Demand** to gain a better understanding of trends that impact job outlook.